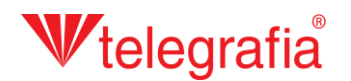

## Внешний акустический проект Озвучивание населенного пункта

В этом демонстрационном проекте собираемся осуществить озвучивание части населенного пункта муниципальной радио — системой. Целью является определить количество и приблизительное место установки точек беспроводного радио или установки классических проводных громкоговорителей так, чтобы хорошо покрыли требуемым акустическим давлением всю застроенную территорию. Потому что через населенный пункт проходит шумная дорога, в проекте хотим учесть шумовой фон и его влияние на слышимость и отчетливость радио — системы.

В шаге один проведем шумовые измерения в местности и их результаты внесем в карту, в форме точек измерения. Добавим их щелчком по иконке *«Добавить точки измерения»* и следующим щелчком левой кнопкой по карте. К каждому введем измеряемый уровень шума в децибелах. Добавление закончим нажатием клавиши ESC или щелчком правой кнопкой мыши.

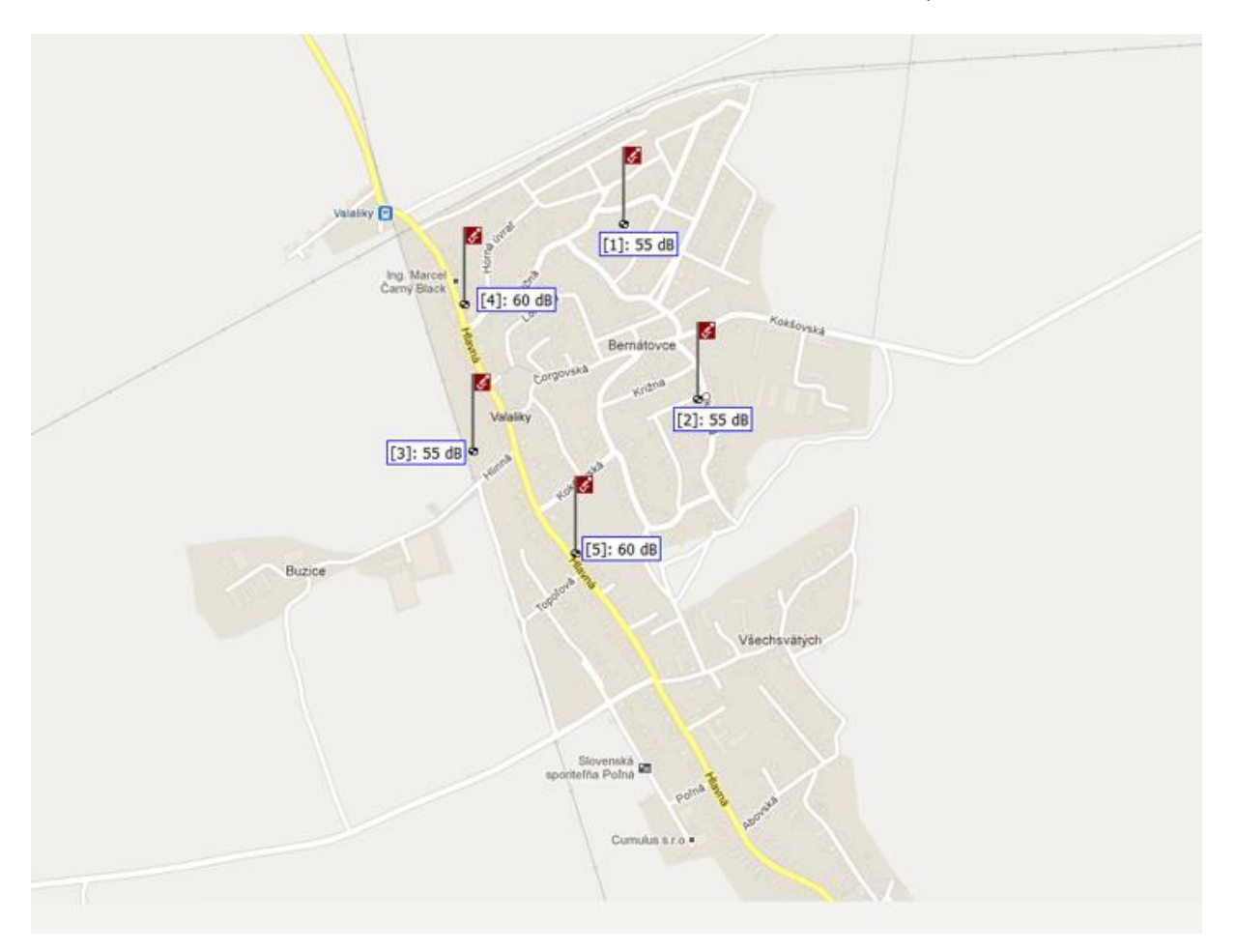

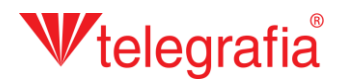

По измеряемому шумовому фону добавим на карту вокруг дороги полигон шумового фона. Этот представляет область, в которой существует шум определенной интенсивности. Если мы осуществили на его площади более измерений, указана интенсивность шумового фона обыкновенно бывает средним числом измеряемых величин. Полигон добавим щелчком по иконке *«Начертить площадь фонового шума» С*, чем активируется режим рисования. Сначала явится окно, в котором укажем интенсивность шумового фона и потом можем рисовать на карту отдельные точки щелчками левой кнопкой. Пограничные точки можно дополнительно передвигать, добавлять а также удалять. В правом меню дополним расстояние от источника шума. Готовый полигон сохраним щелчком по кнопке *«Сохранить» С*, чем одновременно закончится режим рисования и можем продолжать в работе.

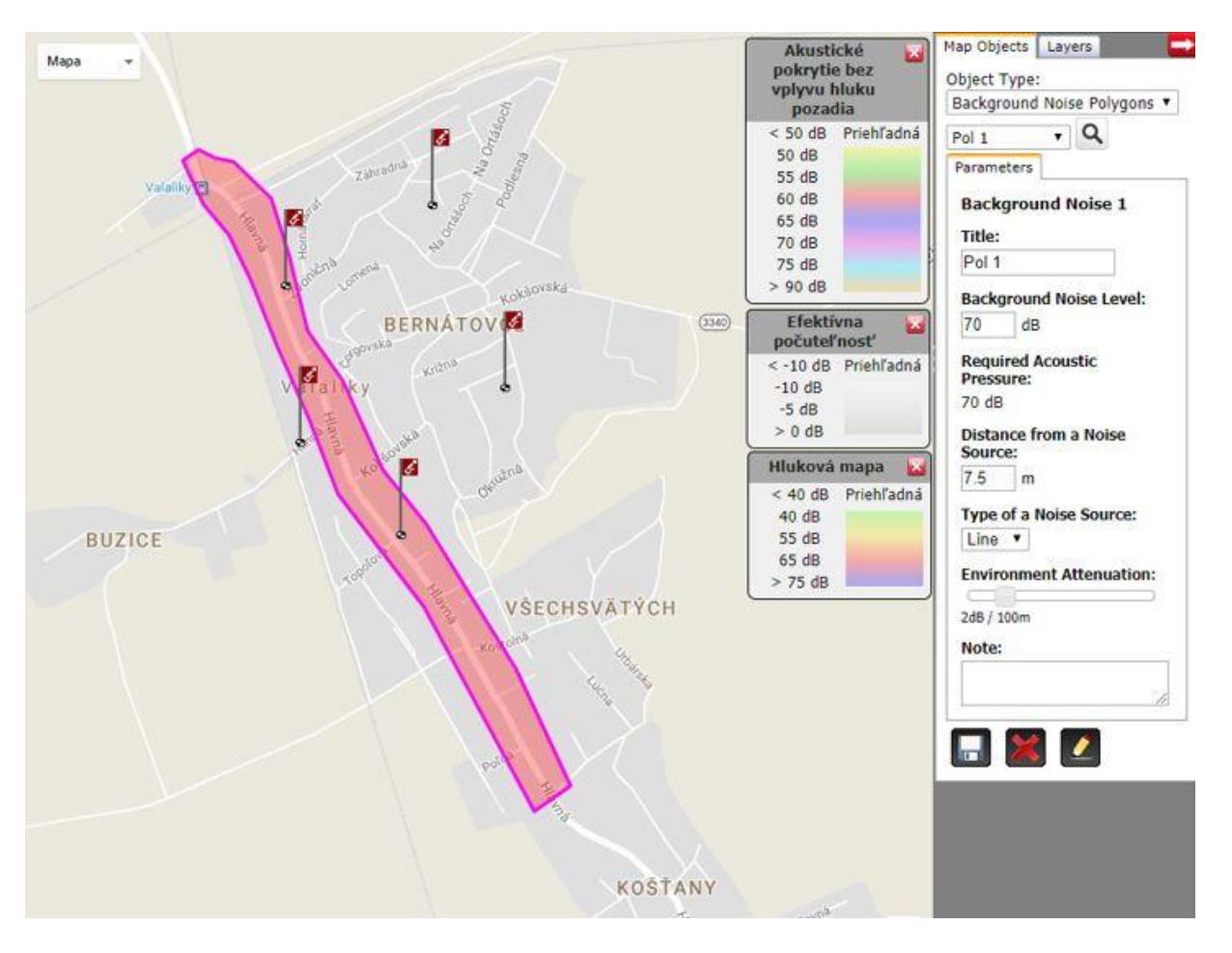

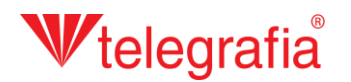

Подобным способом добавим также шумовой фон низшей интенсивности, которое мы измерили на застроенной территории населенного пункта дальше от дороги. Результат – готовая карта шумового фона всей территории, которую собираемся озвучивать.

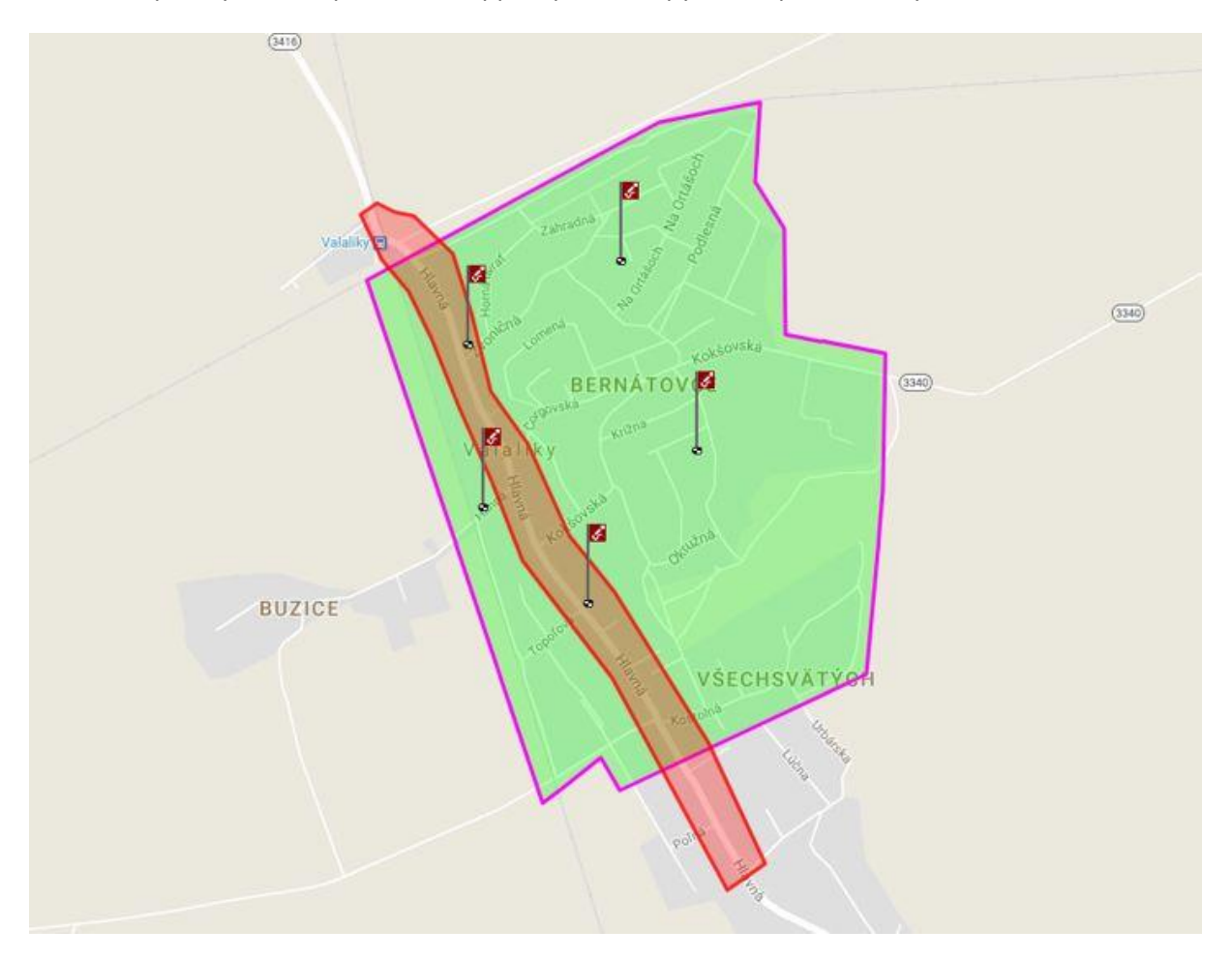

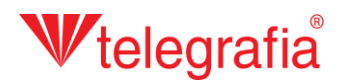

В следующем шаге добавляем отдельные точки радио – системы «Tibor». Сначала в левом меню продуктов выберем соответствующую мощность (в этом случае «Tibor 60») и щелчком левой кнопкой по карте, добавим его в проект. Добавление следующих точек закончим нажатием клавиши *ESC* или щелчком правой кнопкой мыши.

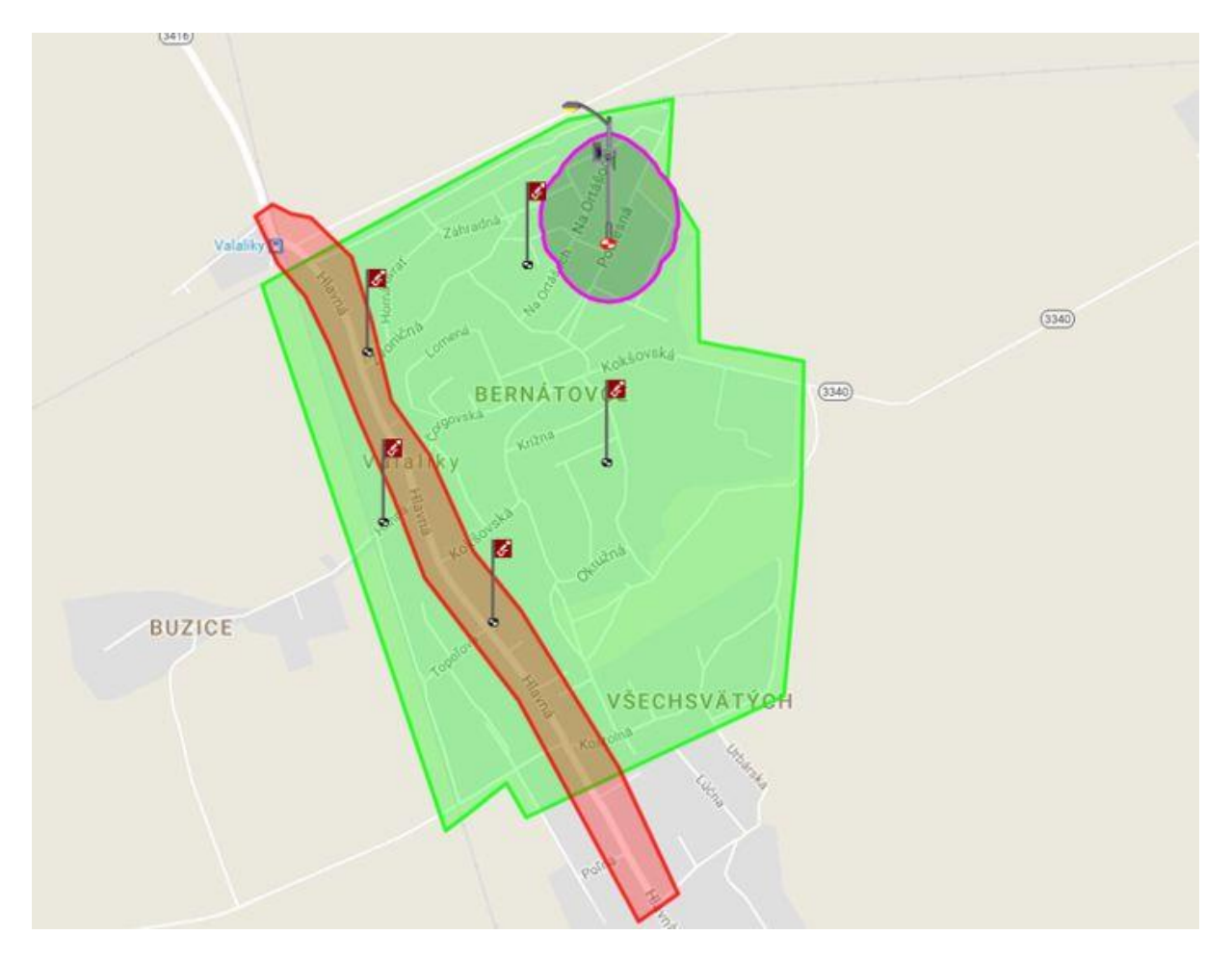

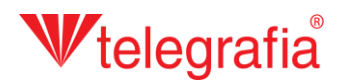

Каждую активную точку радио – системы (проявляется красным диском • и фиолетовым краем акустической дальности после щелчка по его иконке на карте) можно дополнительно передвигать и приспособлять параметры на панели свойств в правой части экрана. Речь идет, прежде всего, о мощности, азимуте и высоте здания в данном пространстве, которые вместе влияют на акустическую дальность радио – системы.

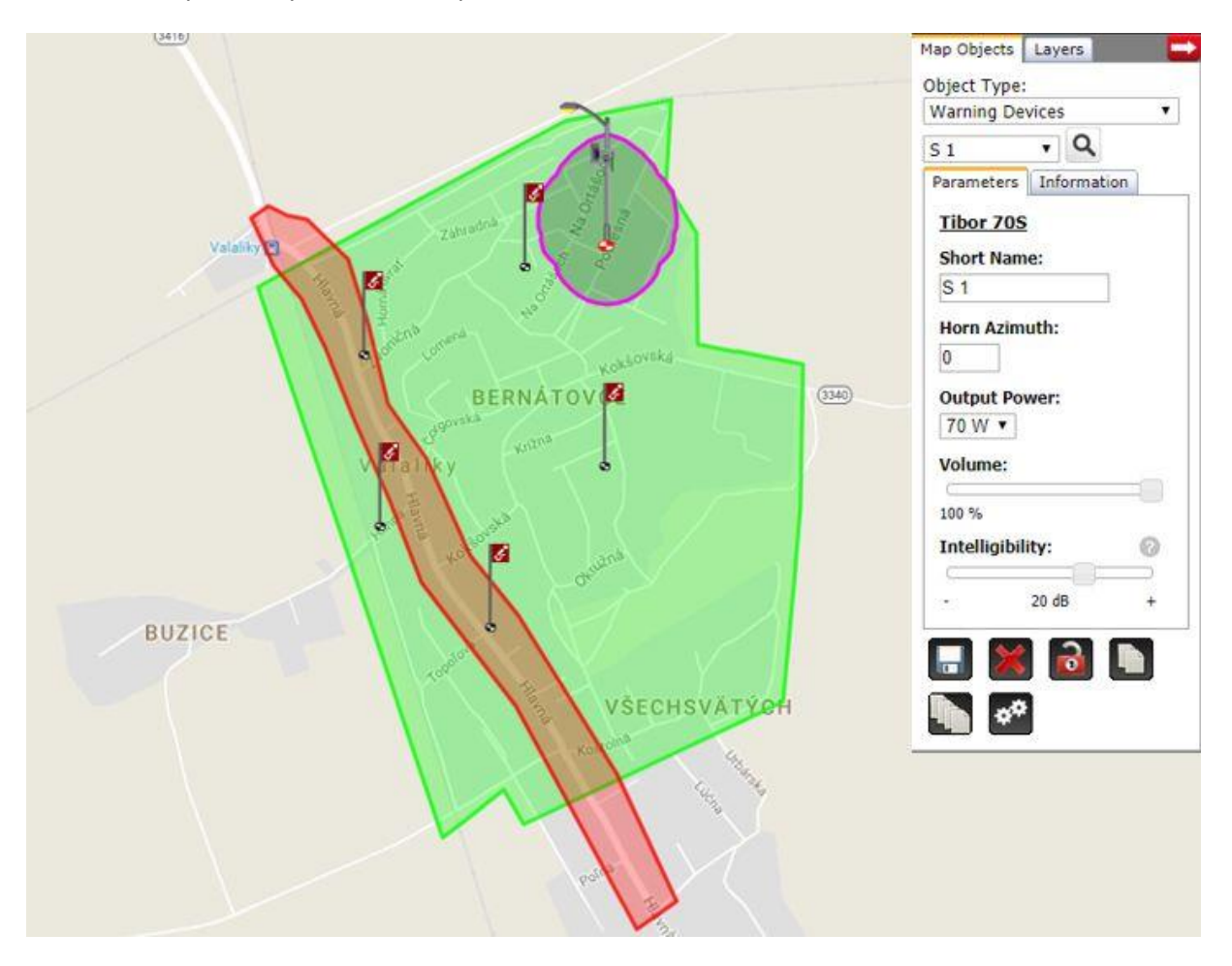

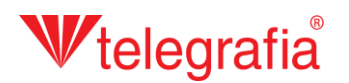

Таким же способом добавляем следующие точки радио — системы на всей территории озвучивания. Отдельные точки стараемся располагать так, чтобы хорошо покрыли территорию и чтобы одновременно было возможно их на указаном месту установить. Это значит, что они должны быть на улице недалеко надлежащего столба или на стене общественного здания.

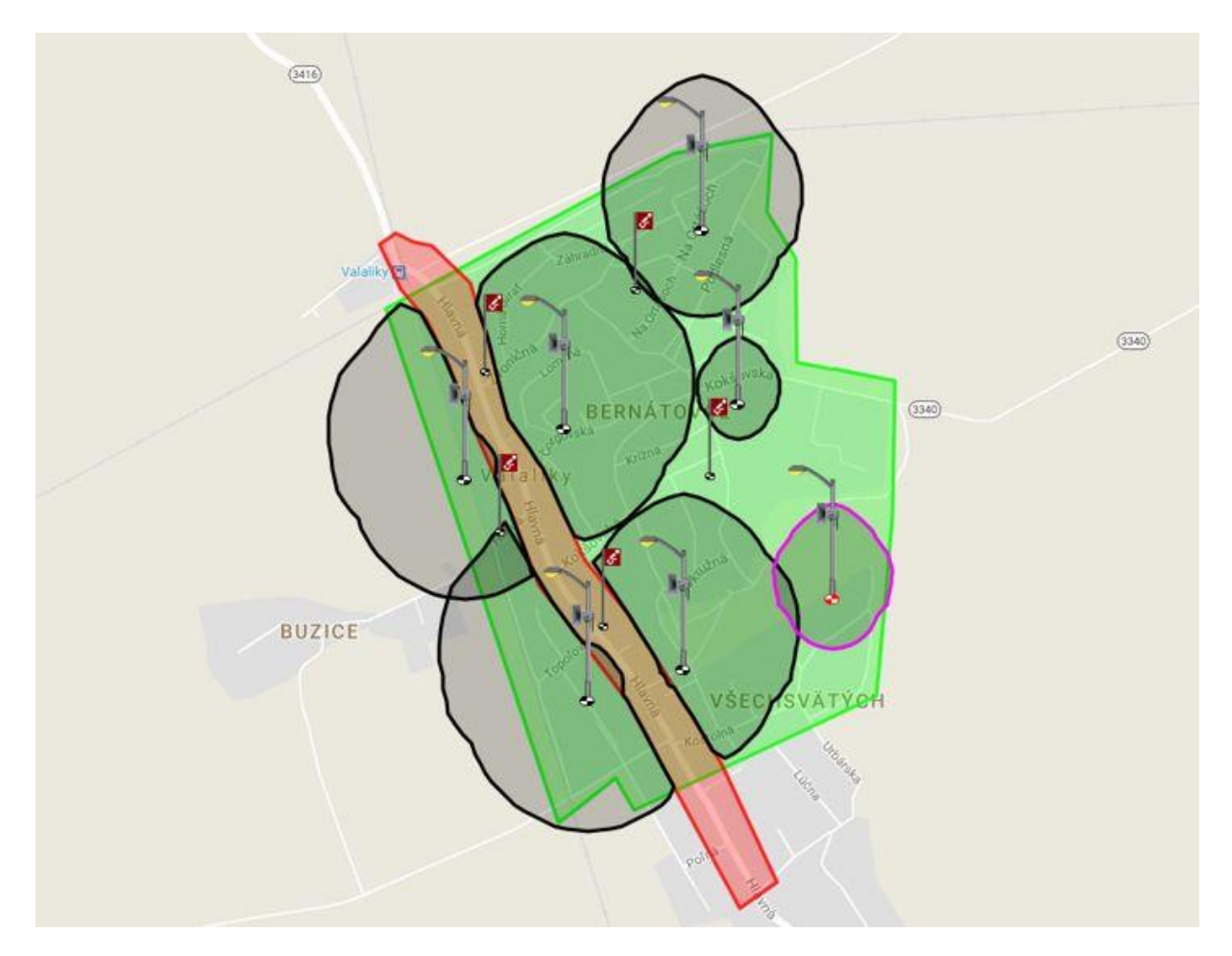

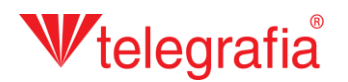

Расположение точек радио – системы, их мощность и поворот отдельных громкоговорителей оптимизируем, пока не имеем подходящим способом покрытую всю территорию озвучивания. Конечный акустический проект служит основой для проектировки муниципальной или городской радио – системы.

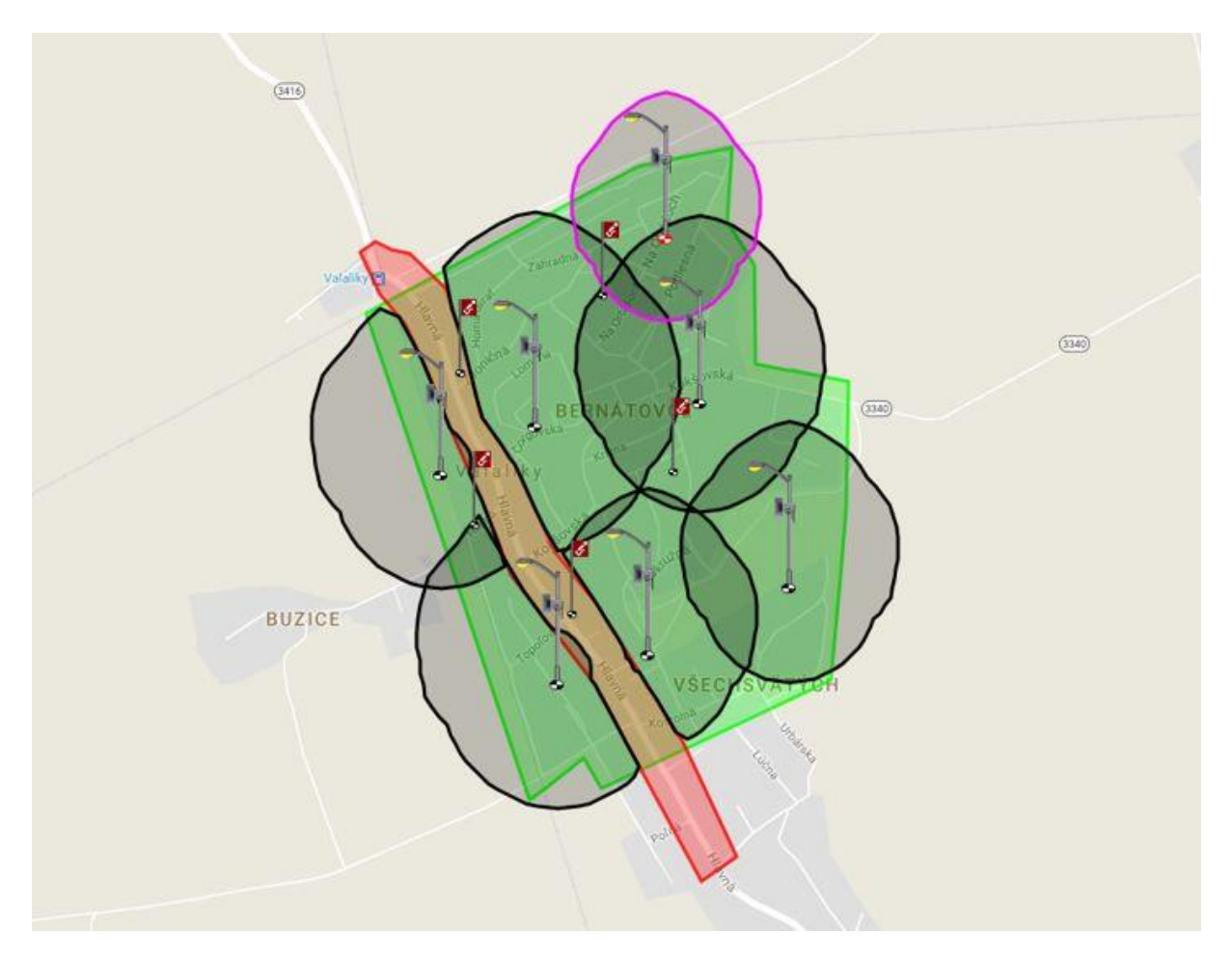